## **Reset Password Help**

1. At the login select "Forgot Password" at the bottom of the Username and Password area

| Welcome to GEM powered by Quad | d Packaging! |                     |         |
|--------------------------------|--------------|---------------------|---------|
| Username                       |              |                     |         |
| Enter Username                 |              |                     |         |
| Password                       |              |                     |         |
| Enter Password                 |              |                     |         |
| Log In                         |              | <mark>Forgot</mark> | Passwor |
| Forgot Password?               |              |                     |         |

2. In the Forgot Password Dialog Window enter your Username or Email Address

| •••                                                                                     | Forgot Password?                                                         |
|-----------------------------------------------------------------------------------------|--------------------------------------------------------------------------|
| e gemadvantage.com/quadpackagir                                                         | ng/forgotpassword.jsp                                                    |
| Forgot password? Please specify your                                                    |                                                                          |
| Username:                                                                               |                                                                          |
| Put UserName Here                                                                       |                                                                          |
| or                                                                                      |                                                                          |
| E-Mail:                                                                                 |                                                                          |
|                                                                                         |                                                                          |
| Close Request New Password                                                              |                                                                          |
| By requesting a new password, a tempo<br>will allow you to set a new password after log | rary password will be sent to your e-mail address. This password<br>jin. |

You will receive email from <u>alerts@gemadvantage.com</u>, subject – "Your password has been reset"

 A temporary password is included in this email that will be used as your old password during the change of your password

| Your password has been reset. Use the following credentials to login:                                                          |                    |
|----------------------------------------------------------------------------------------------------|--------------------|
| Username<br>Change Password<br>Password: CBnfgKdBQQQY<br>After logging in, you will be asked to change this temporary password | Temporary Password |
| WebCenter© @ Quad<br>N61 W23044 Harrys Way, Sussex, Wisconsin                                                                  |                    |

- b. Select "Change Password"
- Fill out the "My Password" setup to finish your account setup and select Change.
   Passwords must be at least 14 characters and must include at least 1 uppercase, 1 lowercase and 1 numeric or non-alphanumeric (! \$ # %) characters.

|                        | My Work Projects 🗸 Task Types 🗸                | Search V My WebCenter V | Create 🗸 Upload | <b>0</b> - | Search Projects | ۹ 🔒    |             |
|------------------------|------------------------------------------------|-------------------------|-----------------|------------|-----------------|--------|-------------|
| My Password            |                                                |                         |                 |            |                 | _      |             |
| Old Password *         |                                                |                         |                 |            | -Place I        | empora | ry Password |
| New Password *         |                                                |                         |                 | ٢          |                 |        |             |
| Confirm New Password * |                                                |                         |                 | ۹          |                 |        |             |
|                        | Your password has expired and must be changed. |                         |                 |            |                 |        |             |
|                        | Change                                         |                         |                 |            |                 |        |             |